# WiZone

# **Mifi Router Handleiding**

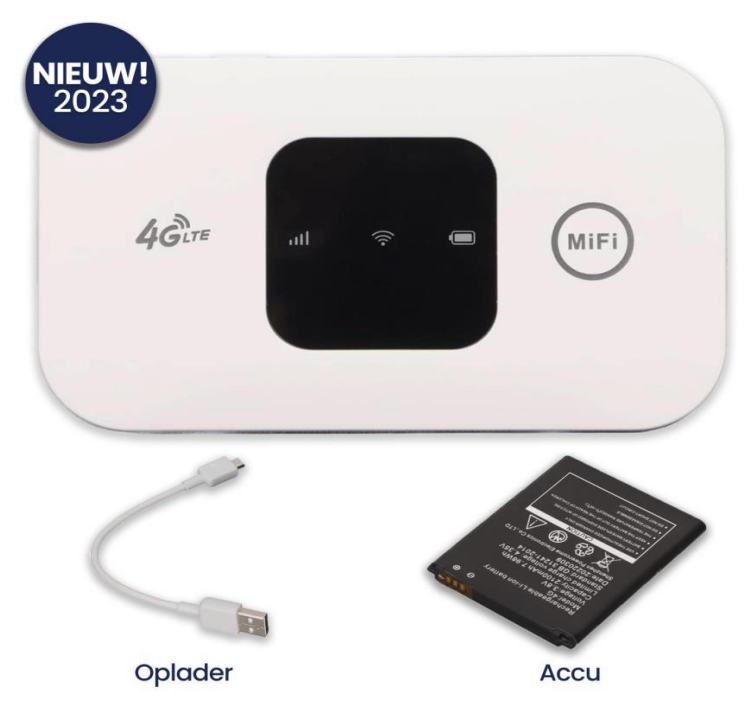

## Stap 1: Unlock de simkaart

Op de meeste simkaarten zit een wachtwoord (meestal 4 cijfers). Om gebruik te kunnen maken van deze Mifi Router moet het wachtwoord uitgeschakeld worden. Zorg dat de simkaart in uw smartphone zit en doorloop deze stappen.

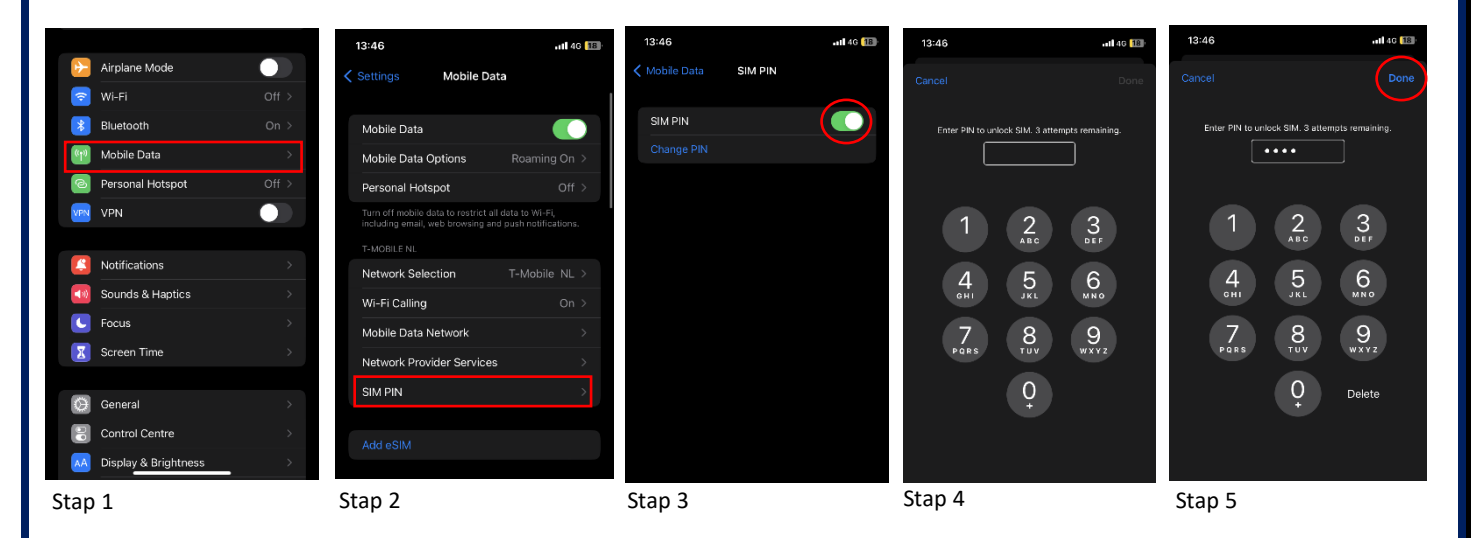

Vul bij **stap 4** het wachtwoord in van uw simkaart. Dat is vaak 0000 maar niet altijd, klik daarna op 'klaar'. Uitleg voor de Android apparaten staan hieronder.

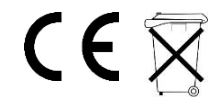

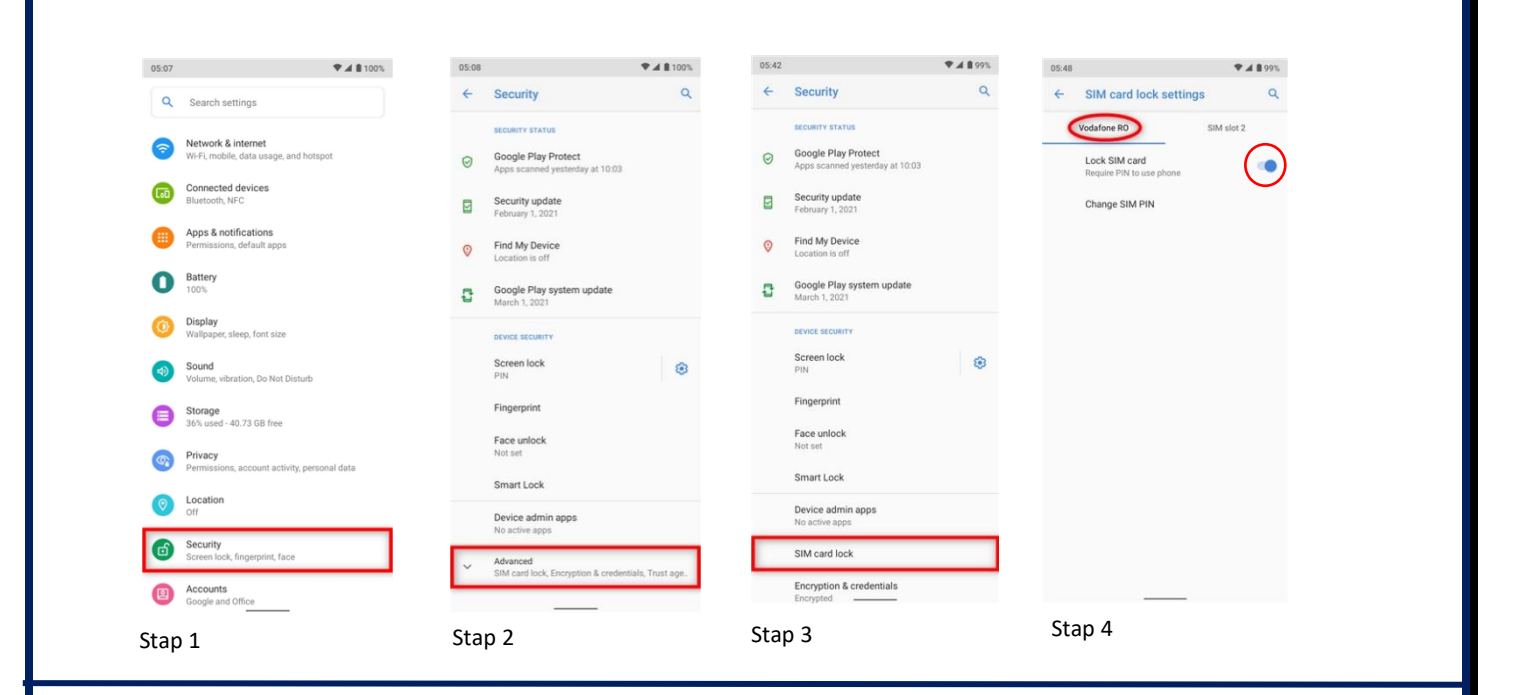

### Stap 2: Haal de achterkant los

Verwijder de achterkant van de router.

### Stap 3: Steek de simkaart erin

Schuif de simkaart onder de metalen houder door en zorgt dat het gouden deel van de simkaart naar beneden wijst.

Schuif de simkaart volledig naar het einde en helemaal naar boven. Zorg dat het hoekje naar linksonder wijst.

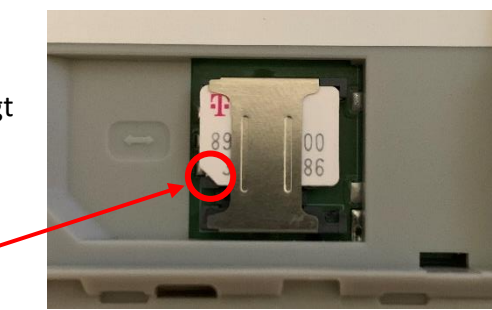

4G FDD LTE Mobile WiF

IP :192.168.100.1 User:admin Password:admin SSID:4G - MIFI-8C2

Wi Fi

Noteer de netwerknaam en het wachtwoord achter op de sticker.

## Stap 4: Plaats de accu

Verwijder de veiligheidssticker van de accu indien deze nog er nog op zit. Steek de accu in de router.

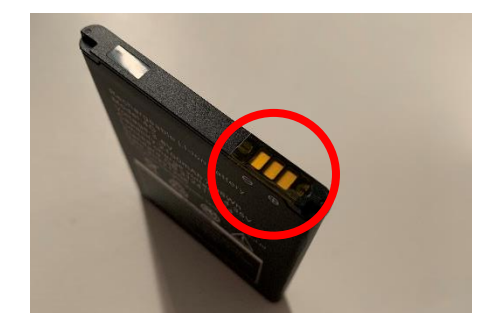

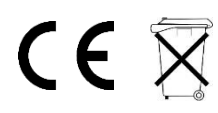

## Stap 5: Zet de achterkant er terug op

Zet de achterkant van de router er weer terug op, zorg er voor dat deze correct zit en vast klikt.

#### Stap 6: Zet de router aan

Op de zijkant van de router bevindt zich een aan-knop. Houd de knop enkele seconden ingedrukt om de router in te schakelen.

Na enige tijd zullen alle lampjes branden

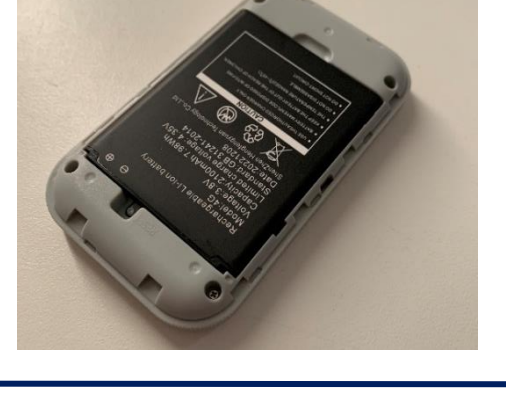

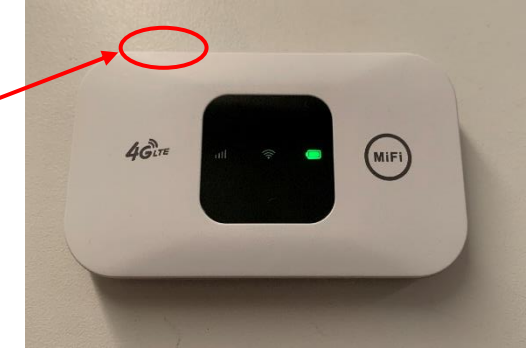

#### Stap 7: Verbind

De router zet automatisch een netwerk op. Via de instellingen van het apparaat dat u wilt verbinden verschijnt een netwerk. De naam van dit netwerk is vermeld achter op de router (**4G-MiFi-**\*\*\*\*). Ook het wachtwoord van het netwerk staat hier (**1234567890**)

#### Een andere netwerknaam instellen?

- Zorg dat u verbonden bent met het netwerk.
- Vul het volgende in, in uw zoekmachine: **192.168.100.1**
- Log in met de gegevens op de sticker aan de achterzijde.
  Naam: admin
  Wachtwoord: admin
- Hier kunt u de gewenste instellingen veranderen

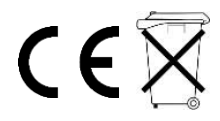